#### INSTRUÇÕES PARA ABERTURA DO PROTOCOLO ON-LINE PARA EMPRESAS

1) No caso de empresa nova solicite ao e-mail sama.ucp@joinville.sc.gov.br o précadastro do CNPJ da empresa que deseja obter o Alvará de Licença e Localização.

2) Após ter o cadastro do CNPJ, acesse o site: <u>http://tmiweb.joinville.sc.gov.br/protocolo/index.jsp</u>

3) Clique no Grupo de Serviço:

ATENDIMENTO SAMA - EMISSÃO DE ALVARÁ DE LOCALIZAÇÃO

4) Selecionar o serviço desejado

| 0 | EMPRESAS - ALTERAÇÃO DE ALVARA DE LOCALIZAÇÃO | R\$ 53,02 |
|---|-----------------------------------------------|-----------|
| ? | EMPRESAS - INSCRIÇÃO DE ALVARA DE LOCALIZAÇÃO | R\$ 33,92 |

#### 5) Preencha o CNPJ da empresa:

6) Clique em "Consultar" (Deverá aparecer os dados da sua empresa)

| Pesquisa de contribuintes                                                                                           |                                                                        |                |
|----------------------------------------------------------------------------------------------------|------------------------------------------------------------------------|----------------|
| Pesquisar: CPF/CNPJ V 83.169.623/                                                                                   | 0001-10 Consultar Limpar                                               |                |
| ▼ Resultado da pesquisa                                                                                             |                                                                        |                |
| Nome/Razão: <u>Municipio De Joinville</u><br>Endereço: Hermann August Lepper<br>Bairro: Saguacu<br>Data nascimento: | CPF/CNPJ: 83.169.623/0001-10<br>Nº: 10<br>Complemento:<br>Nome da mãe: | Abrir processo |
| Quantidade de registros encontrados: 1                                                                              |                                                                        |                |

- 7) Clique em "Abrir processo"
- 8) O sistema abrirá a página para o preenchimento dos dados da empresa
- 9) Todos os campos com asterisco vermelho são obrigatórios.
- 10) Preenchendo os campos:

## 10.1) Identificadores:

| ÷ | Identificadores             |  |
|---|-----------------------------|--|
|   | * Campo obrigatório         |  |
|   | E-mail: *                   |  |
|   | Telefone: *                 |  |
|   | Total de identificadores: 2 |  |

## 10.2). Localização

| Tipo do imóvel:  | Inscrição imobiliária: |   |                   |   |
|------------------|------------------------|---|-------------------|---|
| O Rural O        |                        |   |                   |   |
| CEP*:            | UF*:                   |   | Município*:       |   |
| 89218-035        | SANTA CATARINA         | ~ | Joinville         | ~ |
| Bairro*:         |                        |   | Logradouro*:      |   |
| Santo Antonio    |                        | ~ | Doutor Joao Colin | ~ |
| N <sup>p</sup> : |                        |   | Complemento:      |   |
| 2719             |                        |   |                   |   |

## 10.3) Documentos obrigatórios:

- 1. Constituição ou Alteração contratual (Contrato Social, atas, etc)
- 2. CNPJ
- 3. Requerimento de inscrição/alteração
- 4. CPF/RG ou CNH do sócio
- 5. Contrato de Prestação de Serviços entre empresa requerente e consultoria

#### 10.4) Outros anexos

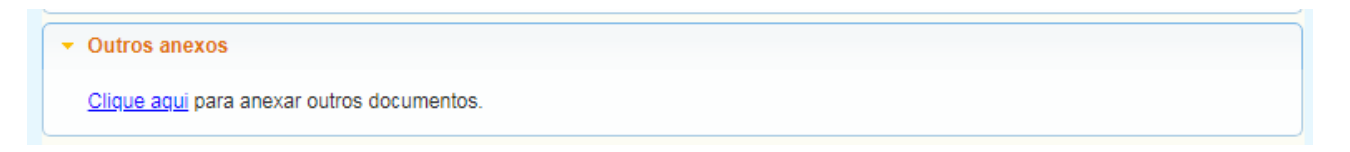

Campo para anexar outros documentos pertinentes ao processo, como, por exemplo, uma "procuração".

#### 10.5) Sócios

| 300105   |                   |              |      |     |   |
|----------|-------------------|--------------|------|-----|---|
| CPF/CNPJ | Nome/Razão social | Participação | Alt. | Ex. | G |

Clique no para fazer o cadastro de todas as pessoas físicas/jurídicas responsável pela empresa.

Preencha os campos obrigatórios, clique em SALVAR e depois pode fechar a janela.

Segue exemplo preenchido:

| Tino nessoa*                                                                            |               |     |                                                                            |          |
|-----------------------------------------------------------------------------------------|---------------|-----|----------------------------------------------------------------------------|----------|
| the bearer +                                                                            | PF*:          | RG: | Participação (%)*:                                                         |          |
| Física 🗸 🕻                                                                              | 00-000-000-00 |     | 100,00                                                                     |          |
| Nome*:                                                                                  |               |     | Apelido:                                                                   |          |
| Fulano de Tal                                                                           |               |     |                                                                            |          |
| Nome da mãe:                                                                            |               |     | Data de nascimento:                                                        |          |
|                                                                                         |               | 3   |                                                                            |          |
|                                                                                         |               |     |                                                                            |          |
| A                                                                                       |               |     |                                                                            | 10.4     |
| = Endereço                                                                              |               |     |                                                                            | 1        |
| Endereço Tipo endereço*: Localização CEP*                                               | ×             |     | Cidade*                                                                    |          |
| Endereço Tipo endereço*: Localização CEP*: [89 218-035                                  | UF*:          |     | Cidade*.                                                                   |          |
| Endereço Tipo endereço*: Localização CEP*: 89.218-035 Bairro*:                          | UF*:          |     | Cidade*:<br>Joinville                                                      | ×        |
| Endereço Tipo endereço*: Localização CEP*: 89.218-035 Bairro*: Santo Antonio            | UF*:          | V   | Cidade*:<br>Joinville<br>Logradouro*:<br>Doutor Joan Colin                 | ~        |
| Endereço Tipo endereço*: Localização CEP*: 89.218-035 Bairro*: Santo Antonio Nº*-       | UF*:          |     | Cidade*:<br>Joinville<br>Logradouro*:<br>Doutor Joao Colin<br>Complemento: | <b>v</b> |
| Endereço Tipo endereço*: Localização CEP*: 89.218-035 Bairro*: Santo Antonio Nº*: [2710 | UF*:          |     | Cidade*:<br>Joinville<br>Logradouro*:<br>Doutor Joao Colin<br>Complemento: | ~        |

Deve ser cadastrados todos os sócios da empresa.

## 10.6) Atividades

10.6.1) Clique no para cadastrar TODAS as suas atividades conforme o seu CNPJ

As atividades podem ser pesquisadas pela descrição ou pelo número da CNAE

Segue exemplo preenchido:

| Princ.       | Código   | Descrição |        |                  | Horário | Área ocupada (M²) |
|--------------|----------|-----------|--------|------------------|---------|-------------------|
|              |          |           | Gravar | Desfazer         |         |                   |
| Consulta: 73 | 319-0/01 |           |        |                  |         |                   |
| 24           |          |           |        | Attuidade (CNAE) |         |                   |

10.6.2) Clique sobre o número da CNAE para incluir a atividade e preencha corretamente os campos.

Segue exemplo preenchido:

| Princ. | Código    | Descrição                                             | Horário                 | Área ocupada (M²) |
|--------|-----------|-------------------------------------------------------|-------------------------|-------------------|
| ۲      | 7319-0/01 | Criação de<br>estandes para<br>feiras e<br>exposições | 08:00 AS 18:00 <b>T</b> | 1,00              |

# PREENCHA O CAMPO "ÁREA OCUPADA (M<sup>2</sup>)" COM O NÚMERO 1 (UM)

Selecione o horário de funcionamento da empresa.

Clique em gravar.

Aparecerá uma mensagem abaixo quando o sistema inserir cada atividade cadastrada:

1 Atividade inserida/alterada com sucesso. Para efetivar a alteração, é necessário gravar o processo.

**10.7)** Observações pertinentes ao processo (súmula): Campo para ser preenchido com sua solicitação, segue exemplo:

Segue exemplo preenchido:

| ÷ | Observações pertinentes ao processo                   |    |
|---|-------------------------------------------------------|----|
|   | Súmula*:                                              |    |
|   | Alteração de <u>socios</u>                            |    |
|   | Digite acima as observações referentes a solicitação. | // |

## 10.8) Gravar processo (ATENÇÃO)

Preencher com **SEU** e-mail válido e de uso constante, pois será para este e-mail que o sistema enviará as mensagens automáticas sobre o processo.

Segue exemplo preenchido:

| L-mail.                    | sama.ucp@joinville.sc.gov.br                                                                                                    | (Receba informações sobre o processo em seu e-mail)                                                                                                    |
|----------------------------|----------------------------------------------------------------------------------------------------|----------------------------------------------------------------------------------------------------|
| -                          | Após gerado o processo, anote a chave d                                                                                                    | e verificação para acompanhar o andamento do mesmo.                                                                                                    |
| Termo                      | de aceite*:                                                                                                    |                                                                                                    |
| -<br>3<br>4<br>0<br>8<br>8 | Venho através desta solicitar a inscrição<br>presentadas serão utilizadas na base de o<br>administração Pública o direito de contesta<br>su informações falsas, incoerentes ou on<br>14/2000, e no enquadramento no artigo 29<br>especialmente junto à Secretaria do Meio A | Valteração da empresa acima identificada e estou ciente que as informações<br>dados do Município e serão passíveis de lançamento de tributos resguardando a<br>ar ou negar as informações declaradas. Declaro estar ciente de que declarações<br>nitidas poderão acarretar na cassação do Alvará, conforme a Lei Municipal n<br>9, do Código Penal. Declaro, ainda, sob as penas da lei, à Prefeitura de Joinville.<br>Ambiente, ser responsável por toda e qualquer informação prestada ao Município |

10.9) Clicar em "GRAVAR PROCESSO".

Ao gravar o processo será gerado número de protocolo e uma chave de acesso para que você possa consultar o protocolo a qualquer momento pelo site abaixo:

http://tmiweb.joinville.sc.gov.br/protocolo/jsp/externo/index.jsp

O número do protocolo e a chave de acesso também serão enviadas ao e-mail que foi preenchido na abertura do protocolo, então pedimos que antes de gravar o processo, verifiquem os dados preenchidos para que não haja erros.

Também aparecerá o link para imprimir a guia de pagamento.

#### Segue exemplo:

| Protocolo nº 43299 cadastrado com sucesso.<br>E-mail para consulta enviado com sucesso, verifique-o ou anote a chave (3O1F-SLWV) de acesso para consultar o processo on-<br>line. |
|----------------------------------------------------------------------------------------------------|
| - <u>Imprimir</u> guia de pagamento.                                                                                                    |
| Consulta de processos                                                                                                    |
| Nº do processo*: Chave de consulta: 0                                                                                                    |
| Clique aqui para lembrar a chave de acesso.                                                                                                    |

## **OBSERVAÇÕES IMPORTANTES:**

1) O protocolo será indeferido nos seguintes casos:

## Protocolo aberto com o CPF

2) A integralização dos sistemas é feita na virada do dia, sendo assim, o cadastro no portal da nota deve ser feito no dia seguinte ao deferimento do processo de emissão de Alvará.

#### 3) Sites úteis

Documentos para obter o alvará https://www.joinville.sc.gov.br/servicos/requerer-alvara-de-licenca-para-localizacao-epermanencia-ou-permissao-para-exercicio-de-atividade-economica-para-pessoa-juridica/

Consulta do protocolo aberto http://tmiweb.joinville.sc.gov.br/protocolo/jsp/externo/index.jsp

Impressão do alvará pelo site: http://tmiweb.joinville.sc.gov.br/cidadaoweb/jsp/alvara/index.jsp

Para dúvidas e informações entrar em contato com o setor de Emissão do Alvará de Licença e Localização pelo e-mail: alvará.<u>samaucp@gmail.com</u> ou pelo whatsapp (47) 9 8824-8265.

Portal da Nota eletrônica https://nfem.joinville.sc.gov.br/

Para informações sobre o portal da nota eletrônica, favor enviar e-mail para fiscalville@joinville.sc.gov.br